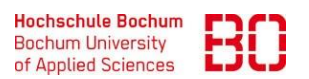

| VPN-Zugang über GlobalProtect – Android und iOS  |              | Ersteller:<br>Hendrik Jung |
|--------------------------------------------------|--------------|----------------------------|
| Wie verbinde ich mich über GlobalProtect mit dem | Erstellt am: | Änd. Stand:                |
| Hochschulnetz?                                   | 20.04.2023   | 08.05.2023                 |

<u>Hinweis:</u> iOS und Android unterscheiden sich bei der Installation lediglich beim Download durch den spezifischen Appstore. Daher haben wir für beide Betriebssysteme dieselbe Anleitung.

←

 Für den Download von Global Protect besuchen Sie den Google Play Store oder den Appstore. <u>Achten Sie darauf, dass die App</u> von Palto Alto Networks erstellt wurde.

- 2. Sobald die App installiert wurde und diese das erste Mal gestartet wird, werden Sie nach der Portaladresse gefragt. Diese lautet **vpn2.hs-bochum.de**
- 3. Geben Sie Ihre Anmeldedaten der Hochschule ein, welche Sie ebenfalls für *eduroam* nutzen und klicken anschließend auf **Anmelden**.
- 4. Bestätigen Sie die Verbindungsanfrage.
- 5. Sie sind nun über das VPN im Hochschulnetz angemeldet.

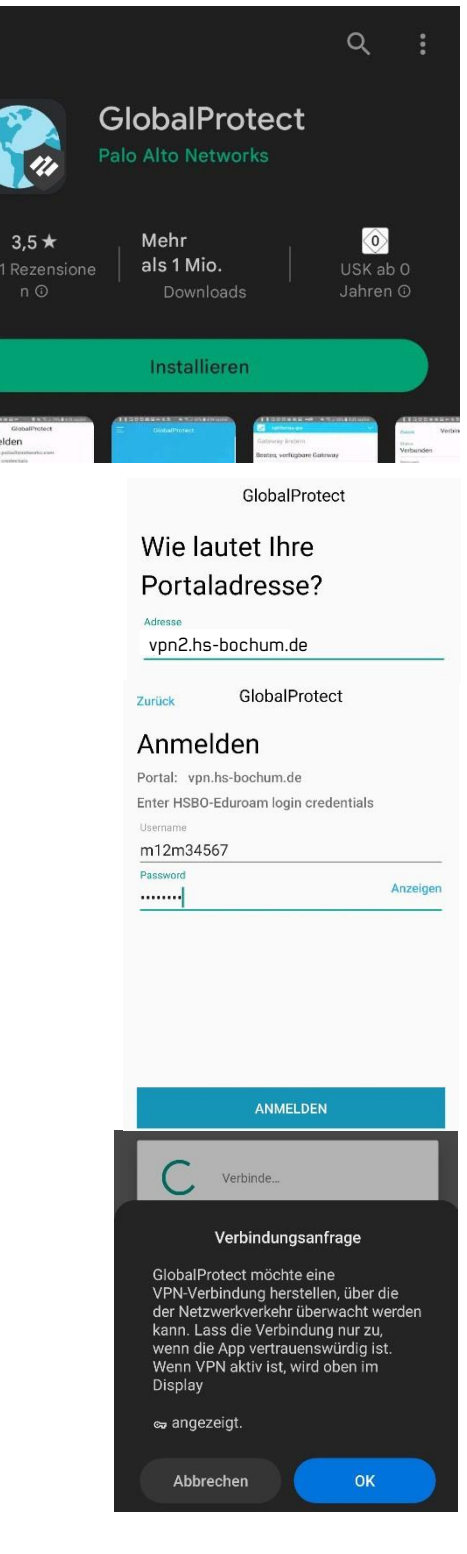